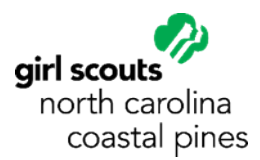

## Buying a Girl Scout Membership (Setting up My GS)

*Please note that the instructions below are for a laptop or desktop computer. Screens and menus may appear a little different on mobile devices.* 

Visit <u>My GS</u> at mygs.girlscouts.org. Select Find Troops.

On the Search page:

- Enter your Zip Code.
- Choose the membership year (look at the dates).
- Select your girl's grade.
- Scroll down and select the Search button.

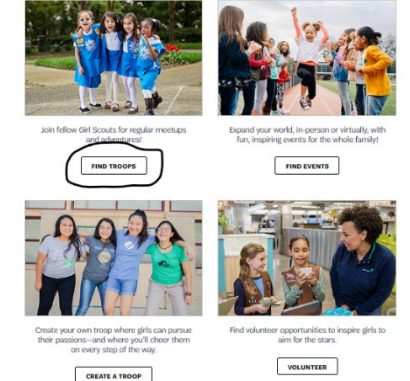

How would you like to participate with us?

Use the map to find the troops nearest to you. Use the **<u>Filters</u>** button at the top of the list to adjust the zip code or radius to see more or different options.

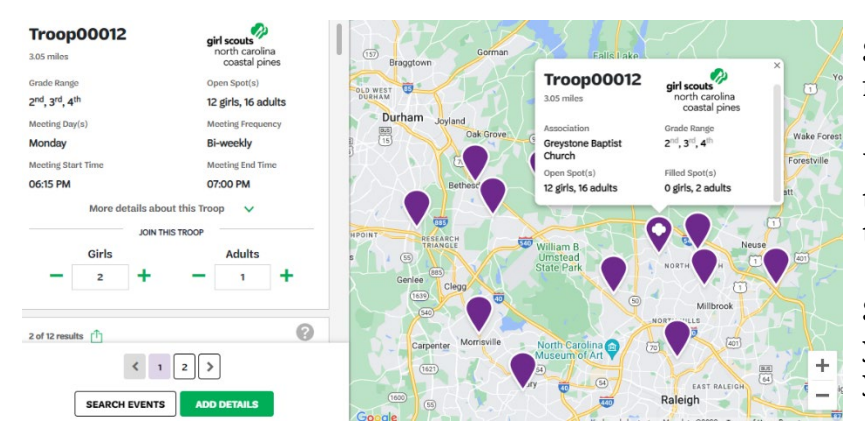

Scroll through the list of troops on the left to find more information about each troop.

Use the + sign under Girls and Adults to add the number of spaces your family would like to add to the troop.

Select the green Add Details button to create your My GS account or to login to My GS if you already have an account.

If you don't already have an account, at the bottom of the pop-up window select "Don't have an account? Sign up now". You will need access to your email to complete the process of creating an account.

Once the account is created, enter contact information for each membership to be purchased. For girl memberships, you will also enter caregiver information.

Select the green Submit Details button at the bottom of the screen then follow the prompts to complete checkout.

Contact the Customer Care team if you need any assistance at <u>helpdesk@nccoastalpines.org</u> or 800-284-4475.

| Log In!       |                  |
|---------------|------------------|
| mail address  |                  |
| Email address |                  |
| assword       |                  |
| Password      | 0                |
| ] Remember me | Forgot password? |